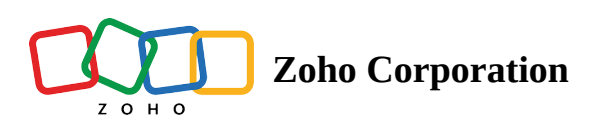

# **Custom Script using JavaScript**

- Table of contents
- JavaScript for Conditions
  - How to add JavaScript for Question Display logic:
  - How to add a JavaScript for Answer display logic
    - Custom Message
    - Re-direct to a New Page
- Custom Message
- Re-direct to a New Page
- Javascript for Integrations
  - How to add JavaScript for Webhook:
  - ▲ How to add JavaScript for Power BI:
  - How to add JavaScript for Zoho CRM:
  - How to add JavaScript for Zoho Recruit:
  - How to add JavaScript for Google Sheets
  - How to add JavaScript for Zoho Sheets

## Points To Note

JavaScript is a powerful and widely-adopted programming language that excels in client-side scripting within web browsers. It allows developers to create dynamic and interactive web applications. In Zoho Survey, you can leverage JavaScript for implementing conditions and piping within various modules, enhancing the customization and functionality of your surveys. This capability enables you to tailor the user experience based on responses, making your surveys more engaging and effective.

## **JavaScript for Conditions**

### How to add JavaScript for Question Display logic:

To add a custom script in question:

- Go to **Builder>Edito**r and add the **question type** you'd like to use on the *Survey Builder* page using drag and drop or clicking on it in the left pane.
- Click on the Insert Variable dropdown in the top-right corner and choose JavaScript Snippet.

| <                                                                                                    | Matrix Drop     | odown                                                                                                    |
|----------------------------------------------------------------------------------------------------|-----------------|----------------------------------------------------------------------------------------------------|
| 🕈 Editor 🐁 Display Logic 🔗 Answe                                                                                                    | r Display Logic |                                                                                                    |
| Question       B     Image: Image: Ima | • & ∎   ፡= ፡=   | Insert Variable -       B First Name       C Last Name       D Employee ID       2       Custom Script       Javascript Snippet       Others       Collector Name |
| Answer<br>Row labels<br>Enter label<br>Enter label<br>• Advanced options                                                                                                    | + x<br>+ x      | Column labels<br>Enter label = + ×                                                                                                    |

- Enter the code. Click insert variable(inside one) to use built-in functions in your code.
- Click **Test** with sample data.
- Click the **Run** button and check your result.
- Click the **Save** button.

### How to add a JavaScript for Answer display logic :

To add a custom script for answer display logic:

- 1. Go to **Builder>Editor** and add the **question type** you'd like to use on the *Survey Builder* page by drag and drop or clicking on it in the left pane.
- 2. Navigate to **Answer Display Logic** and click **Add Logic**.

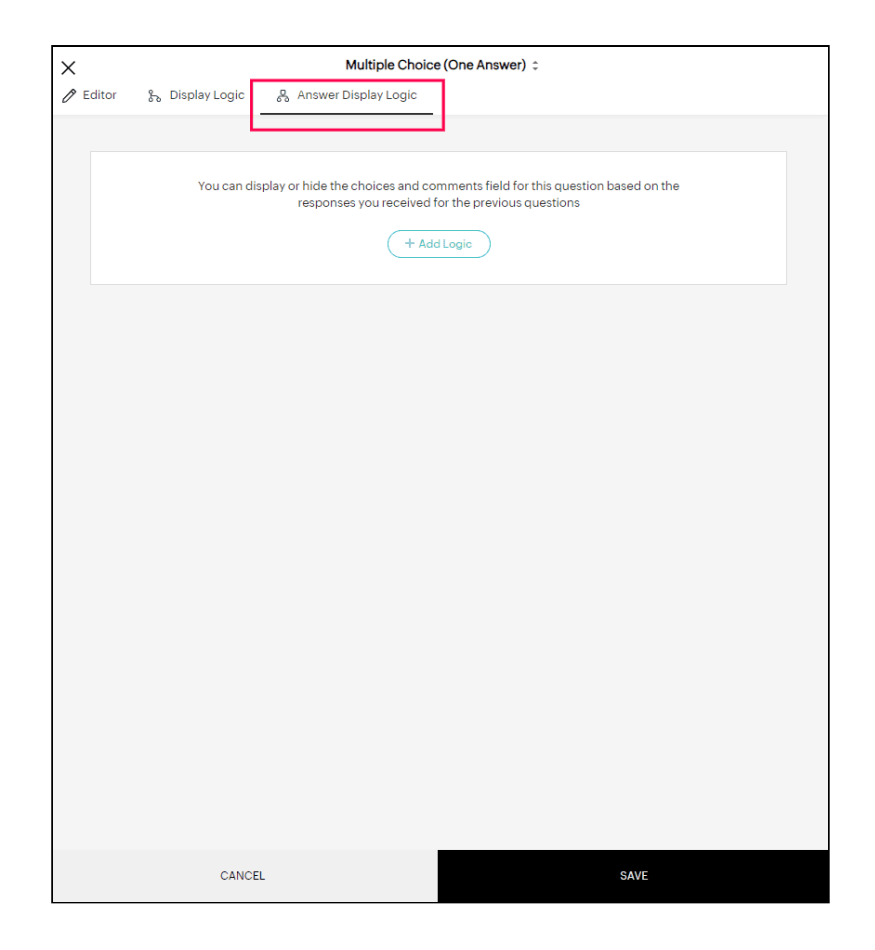

- 3. Click **If** and select the **JavaScript** snippet.
- 4. Add the custom script required to run the required logic. You can also test run the code to ensure the logic works.

| Javascrip<br>Return a value to re                                                                                                    | <b>t Variable</b><br>aplace the variable                                                                                                    | × |
|----------------------------------------------------------------------------------------------------|----------------------------------------------------------------------------------------------------|---|
| <pre>1 var dob = application.createDate(a 2 var todayDate = application.create 3 application.log("DOB: "+dob.toDate 4 var diff_ms = todayDate - dob.getT 5 var date = application.createDate( 6 var age = application.Math.abs(dat 7 application.log("AGE: "+age); 8 if(age &lt;=1) 9 {</pre> | <pre>Insert Variable ~ Help pplication.survey.question.B.response); Date() ; estring()); 'ime(); diff_ms); ee.getUTCFullYear() - 1970);</pre> |   |
| Sample data Regenerate Run<br>{"survey":{"question":{"B":<br>{"response":"1/20/2023"}}}}                                                                                                    | Result<br>Log:<br>DOB: Fri Jan 20 2023<br>AGE: 1<br>Result: infant                                                                            |   |
| CANCEL                                                                                                    | UPDATE                                                                                                    |   |
| Javascrip<br>Return a value to re                                                                                                    | t Variable<br>aplace the variable                                                                                                    | × |
| <pre>1 var dob = application.createDate(a 2 var todayDate = application.create 3 application.log("DOB: "+dob.toDate 4 var diff_ms = todayDate - dob.getT 5 var date = application.createDate( 6 var age = application.Math.abs(dat 7 application.log("AGE: "+age); 8 if(age &lt;=1) 9 {</pre> | <pre>Insert Variable 	 Help upplication.survey.question.B.response); Date(); String()); 'ime(); diff_ms); e.getUTCFullYear() - 1970);</pre>   |   |
| Sample data Regenerate Run<br>{"survey":{"question":{"B":<br>{"response":"1/20/2023"}}}                                                                                                    | E Hide test Result Log: DOB: Fri Jan 20 2023 AGE: 1 Result: infant                                                                            |   |
|                                                                                                    |                                                                                                    |   |

5. Click **UPDATE** and **SAVE** the code.

### How to add a JavaScript for Page Skip logic :

To add a custom script for Page Skip Logic:

1. Go to **Builder>Editor** and click the **Logic** icon at the top-right corner of the page. Select **Page Skip Logic**.

| ≔     | Quiz (Survey End Page L 🥒      | EDITOR SETTINGS THEM | MES HUB LAUNCH |                        |           |
|-------|--------------------------------|----------------------|----------------|------------------------|-----------|
| QUEST | ION TYPES                      |                      |                |                        |           |
| ۲     | Multiple Choice (One Answer)   | Page 1 •             | Untitled       | %₀ Logic               | PAGES (6) |
| Ø     | Multiple Choice (Many Answers) |                      |                | Page Skip Logic        |           |
| 2     | Dropdown (One Answer)          | First Name           | Last Name      | Question Randomization | P2        |
| F *   | Dropdown (Many Answers)        |                      |                |                        | PS        |
| 5     | Image Selection                |                      |                |                        | P.4       |
| H+++  | Rating Scale                   | Email Addross        |                |                        | PS        |
| ☆     | Star Rating                    | Email Address        |                |                        | P6        |
| ۵     | NPS                            |                      |                |                        |           |
| ٠     | Slider Scale                   |                      |                |                        |           |
| Σ]    | Continuous Sum                 | Roll number          |                |                        | +         |
| 000   | Ranking                        |                      |                |                        |           |
| ۲     | Boolean (Yes/No)               |                      |                |                        |           |
| 80    | Matrix Choice (One Answer)     |                      |                |                        |           |
| 80    | Matrix Choice (Many Answers)   |                      |                |                        |           |

2. In the new window, click **Add Condition**. Click **If** and select **JavaScript Snippet**.

| C1          |                                                                                               |         |       |
|-------------|-----------------------------------------------------------------------------------------------|---------|-------|
| If          | - Select - 🗸 Condition 🗸                                                                      | Operand | ~ + × |
| skir        | Questions<br>First Name, Last Name<br>First Name<br>Last Name<br>Email Address<br>Roll number | )       |       |
| Default flo | Custom Script                                                                                 |         |       |
| efault Fle  | Javascript Snippet                                                                            |         |       |

- 3. Add the required custom script. You can also test run the code to ensure the logic works.
- 4. In the Default Flow, select the page to skip when the custom script logic works.

### How to add a JavaScript for Trigger Email:

To add a custom script for Trigger Email:

1. Go to **Builder>Hub>Triggers** and click the **CREATE** Trigger Emails.

| ≔ Trial-1 /                                                                                                    | EDITOR SETTINGS THEMES HUB LAUNCH                                                                   |  |
|----------------------------------------------------------------------------------------------------|----------------------------------------------------------------------------------------------------|--|
| Set Up Response Actions<br>Every survey response can set off a series<br>of actions. Set up your preferred actions<br>here. | Trigger Emails Send an email automatically when a response is submitted                             |  |
| Integrations<br>Apps that are directly connected to<br>Zoho Survey                                                          | fix Trigger Function CREATE                                                                         |  |
| Triggers<br>Custom actions and workflows                                                                                    | Set up scripts that run when a response is southinted                                               |  |
| Track<br>Apps to help you track the traffic to<br>your survey                                                               | Webhook     Receive notifications in your server or app whenever a response is submitted     CREATE |  |

2. Click the **ADD CONDITON** button at the top-right corner.

Trigger Emails Send an email automatically when a response is submitted

|                                                                                     | + ADD CONDITION        |
|-------------------------------------------------------------------------------------|------------------------|
| From nebu.titus@zohocorp.com -                                                      |                        |
| Sender name Enter a name                                                            |                        |
| To Enter email addresses separated by commas                                        | Cc   Insert Variable - |
| Subject                                                                             | Insert Variable 👻      |
| <b>B</b> <i>I</i> <u>U</u> 14 • <b>▲</b> ∞ ⇔ K !∃ !∃ <b>■</b> • <i>A</i> Plain Text | Insert Variable 👻      |
|                                                                                     | 65535                  |
| Attachments                                                                         |                        |
| Responses                                                                           |                        |
| Attach the individual's response as a PDF                                           |                        |
| Aerged Documents                                                                    |                        |
| Acknowledgement                                                                     |                        |
|                                                                                     |                        |
| CANCEL                                                                              | SAVE                   |
|                                                                                     |                        |

3. Click **If** and select **JavaScript Snippet**.

| × | Trigger Emails<br>Send an email automatically when a response is submitted                |                       |
|---|-------------------------------------------------------------------------------------------|-----------------------|
|   | ~                                                                                         |                       |
|   | ct If Subject  Condition Operand Custom Script Delugescript Snippet Iavascript Snippet    | + ×                   |
|   | From Sende Others                                                                         | Co.   Incert Veriable |
|   | Subject                                                                                   | Insert Variable +     |
|   | B I U 14 •<br>▲ ∞ ↔ Œ I≣ I≣ ■ ✓ Plain Text                                                | Insert Variable 🔸     |
|   |                                                                                           | 65535                 |
|   | Attachments<br>Responses<br>Attach the individual's response as a PDF<br>Merged Documents |                       |
|   | Document 1<br>CANCEL                                                                      | SAVE                  |

4. Add the required custom script. You can also test run the code to ensure the logic works.

5. Add your sender email address andany other necessary fields to the email settings for sending the email when the custom script condition returns True.

### How to add a JavaScript for the Survey End Page logic:

To add a custom script for Survey End page logic:

- 1. Go to **Builder>Settings>Survey End page** and click **Add Logic**.
  - 2. Click **If** and select **Javascript** snippet from the dropdown.

| C1 |                                                                            |                |                        |     |
|----|----------------------------------------------------------------------------|----------------|------------------------|-----|
| 1  | f Javascript 🗸                                                             | Returns True   | ~                      | + > |
|    | Q Search                                                                   |                | Insert Variable - Help |     |
|    | Please specify he<br>Custom Script<br>Delugescript Sni<br>Javascript Snipp | ppet<br>et 2 ~ | -                      |     |
|    | Others<br>Languages                                                        |                | Test with sample data  |     |

3. Add the required custom script. You can also test run the code to ensure the logic works.

4. In the Default Flow, select the page to skip when the custom script logic works.

|    | elogio |          |              |                        |     |
|----|--------|----------|--------------|------------------------|-----|
|    |        |          |              |                        |     |
| lf | Javas  | script 🗸 | Returns True | ~                      | + × |
|    |        |          |              | Insert Variable 👻 Help |     |
|    | 1      |          |              |                        |     |
|    |        |          |              |                        |     |
|    |        |          |              |                        |     |
|    |        |          |              |                        |     |
|    |        |          |              |                        |     |
|    |        |          |              |                        |     |

5. Click **SAVE** at the bottom of the page to confirm the changes.

### **JavaScript for Piping**

### **1.** Survey End Page

JavaScript can be used for piping in 2 places, namely in **the Custom message** and in **Re-direct to a new page** when it comes to the Survey End Page customization.

#### • Custom Message

To add a custom script for a custom message in the Survey End page:

1. Go to **Builder>Settings>Survey End Page** and click **Add Logic**.

| *** S     | iurvey   |                                   |   |                            |                   |                               |                    |              |                       |        |  |  |  |
|-----------|----------|-----------------------------------|---|----------------------------|-------------------|-------------------------------|--------------------|--------------|-----------------------|--------|--|--|--|
| +         | =        | Trial-1 🥒                         |   | EDITOR                     | SETTINGS          | THEMES                        | HUB                | LAUNG        | ж                     |        |  |  |  |
| Ξ         |          | -                                 |   |                            |                   | _                             |                    |              |                       |        |  |  |  |
| SUMMARY   | н        | ader                              |   |                            |                   |                               |                    |              |                       |        |  |  |  |
| 1         | Fo       | oter                              |   | Survey I                   | End Page          |                               |                    |              |                       |        |  |  |  |
|           | Pr       | eferences                         |   | Navigate yo<br>responses   | our respondents   | to a new page, a<br>le survev | custom message     | , summary    | of responses, or th   | eirown |  |  |  |
| REPORTS   | La       | nguages                           | 8 | 2 End page I               | logic             | ,                             |                    |              |                       |        |  |  |  |
|           | In       | troduction Page                   |   |                            |                   |                               |                    |              |                       |        |  |  |  |
| ADDITLOGS | Te       | rms and Conditions                |   | 109                        | airect responden  | ts based on their n           | esponse, score, cu | storn variat | se, and the collector | used   |  |  |  |
|           | т        | mer                               |   |                            |                   |                               | + Add togic        |              |                       |        |  |  |  |
|           | Sa       | we and Continue Later             |   |                            |                   |                               |                    |              |                       |        |  |  |  |
|           | Q        | uota                              |   |                            |                   |                               |                    |              |                       |        |  |  |  |
|           |          | Survey Quota                      |   | Default en                 | id page           |                               |                    |              |                       |        |  |  |  |
|           |          | Collector Quota                   |   | 📀 🛛 Zoho S                 | iurvey's Thank Yo | ubade                         |                    |              |                       |        |  |  |  |
|           |          | Conditional Quota                 |   | Shows                      | summary of respo  | onses                         |                    |              |                       |        |  |  |  |
|           | De       | ocument Merge                     |   | Show t                     | the submitted res | ponse                         |                    |              |                       |        |  |  |  |
|           | Su       | arvey End Page                    |   | Show a                     | a merged docume   | ent                           |                    |              |                       |        |  |  |  |
|           | Su       | irvey Over Quota Page             |   | <ul> <li>Custor</li> </ul> | n message         |                               |                    |              |                       |        |  |  |  |
|           | Su       | arvey Disqualification Page       |   | Redire                     | ct to a new page  |                               |                    |              |                       |        |  |  |  |
|           | Re<br>Pa | sponse Editing Restriction<br>198 |   |                            |                   |                               | SAVE               |              |                       |        |  |  |  |
|           | IP       | Address Restriction Page          |   |                            |                   |                               |                    |              |                       |        |  |  |  |
|           | c        | osed Survey Page                  |   |                            |                   |                               |                    |              |                       |        |  |  |  |
|           | Sc       | ocial Media Preview               |   |                            |                   |                               |                    |              |                       |        |  |  |  |
|           |          |                                   |   |                            |                   |                               |                    |              |                       |        |  |  |  |

2. Click **If**, scroll down, and select **Javascript Snippet**.

| ° . | Surve | эy         |                                |   |                         |                                        |                              |               |                     |                |     |
|-----|-------|------------|--------------------------------|---|-------------------------|----------------------------------------|------------------------------|---------------|---------------------|----------------|-----|
| +   | :=    |            | Trial-1 /                      |   | EDITOR                  | SETTINGS                               | THEMES                       | HUB           | LAUNCH              |                |     |
|     |       |            |                                | • |                         |                                        |                              |               |                     |                |     |
| MRY |       | Hea        | der                            |   |                         |                                        |                              |               |                     |                |     |
|     |       | Foo        | ter                            |   | Survey                  | End Page                               |                              |               |                     |                |     |
|     |       | Pref       | erences                        |   | Navigate y<br>responses | our respondents t<br>on submitting the | o a new page, a cu<br>survey | istom message | , summary of respor | nses, or their | own |
| RTS |       | Lan        | guages                         |   | End page                | logic                                  |                              |               |                     |                |     |
| 5   |       | Intro      | oduction Page                  |   | C1                      |                                        |                              |               |                     |                |     |
| 106 |       | Terr       | ns and Conditions              |   | If                      | Subject ~                              | Condition ~                  | Operand       |                     | ~              | + × |
|     |       | Tim        | er                             |   |                         | Q Search                               |                              |               |                     |                |     |
|     |       | Sav        | e and Continue Later           |   | the                     | Any other (Pleas                       | e specify)                   |               |                     |                |     |
|     |       | Que        | ota                            |   |                         | Are you environr                       | mentally conscious           | ?             |                     |                |     |
|     |       | • s        | urvey Quota                    |   |                         | Custom Script                          |                              |               |                     |                |     |
|     |       | - c        | conditional Quota              |   | ſ                       | Delugescript Sn<br>Javascript Snipp    | ippet<br>iet                 | _             |                     |                |     |
|     |       | Doc        | ument Merge                    |   |                         | Othere                                 |                              |               | -                   |                |     |
|     |       | Sur        | vey End Page                   |   | Default e               | Languages                              |                              |               |                     |                |     |
|     |       | Sur        | vey Over Quota Page            |   | Zohc                    | (                                      |                              |               |                     |                |     |
|     |       | Sur        | vey Disqualification Page      |   | Snow                    | summary of respor                      | 0000                         |               |                     |                |     |
|     |       | Res<br>Pag | ponse Editing Restriction<br>e |   | Show                    | a merged docume                        | nt                           |               |                     |                |     |
|     |       | IP A       | ddress Restriction Page        |   | O Custo                 | m message                              |                              |               |                     |                |     |
|     |       | Clos       | sed Survey Page                |   | Redire                  | ct to a new page                       |                              |               |                     |                |     |

- 3. Add the custom script required for piping and test run the code to ensure it works.
- 4. Choose the desired action when the piping works under the **then** section.
- 5. Click SAVE.

| lf | Java | ascript 🗸 | Returns True | ~                      | + |
|----|------|-----------|--------------|------------------------|---|
|    |      |           |              | Insert Variable - Help |   |
|    | 1    |           |              |                        |   |
|    |      |           |              |                        |   |
|    |      |           |              |                        |   |
|    |      |           |              |                        |   |
|    |      |           |              |                        |   |
|    |      |           |              | Test with sample data  |   |

• Re-direct to a New Page

To add a custom script to redirect to a new page in the Survey End page:

1. Go to **Builder>Settings>Survey End Page** and scroll down to the Default end page section. Choose the **Redirect to a new page** option.

| ≔ Trial-1 /                           |      | EC  | DITOR                   | SETTINGS                               | THEMES                         | HUB               | LAUNCH                                |     |
|---------------------------------------|------|-----|-------------------------|----------------------------------------|--------------------------------|-------------------|---------------------------------------|-----|
|                                       | •    |     |                         |                                        |                                |                   |                                       |     |
| Header                                |      |     |                         |                                        |                                |                   |                                       |     |
| Footer                                |      | S   | urvey E                 | Ind Page                               |                                |                   |                                       |     |
| Preferences                           |      | N   | avigate yo<br>sponses o | our respondents t<br>on submitting the | to a new page, a c<br>e survey | custom message    | e, summary of responses, or their o   | own |
| Languages                             |      | E   | nd page l               | ogic                                   |                                |                   |                                       |     |
| Introduction Page                     |      |     |                         |                                        |                                |                   |                                       |     |
| Terms and Conditions                  | - 11 |     | Rec                     | airect respondent:                     | s based on their re:           | sponse, score, cu | istom variable, and the collector use | a   |
| Timer                                 |      |     |                         |                                        | (                              | + Add Logic       |                                       |     |
| Save and Continue Later               |      |     |                         |                                        |                                |                   |                                       |     |
| Quota                                 |      |     |                         |                                        |                                |                   |                                       |     |
| Survey Quota                          |      | 2 D | efault en               | d page                                 |                                |                   |                                       |     |
| <ul> <li>Collector Quota</li> </ul>   |      |     | Zoho S                  | urvey's Thank You                      | page                           |                   |                                       |     |
| <ul> <li>Conditional Quota</li> </ul> |      |     | ) Show s                | ummary of respor                       | nses                           |                   |                                       |     |
| Document Merge                        |      |     | Show t                  | he submitted resp                      | onse                           |                   |                                       |     |
| Survey End Page                       | 1    |     | Show a                  | merged docume                          | nt                             |                   |                                       |     |
| Survey Over Quota Page                | _    | 0   | Custon                  | n message                              |                                |                   |                                       |     |
| Survey Disqualification Pa            | ge   | 3 🤇 | Redirec                 | t to a new page                        |                                |                   |                                       |     |
| Response Editing Restrict<br>Page     | ion  |     | URL                     |                                        |                                |                   |                                       |     |
|                                       |      |     | (Please i               | nclude http:// or http                 | ps://)                         |                   |                                       |     |

2. Click the **Insert Variable** icon, scroll down, and select **Javascript Snippet**.

| Default end page                                 |                      |
|--------------------------------------------------|----------------------|
| Zoho Survey's Thank You page                     |                      |
| Show summary of responses                        |                      |
| Show the submitted response                      |                      |
| Show a merged document                           |                      |
| Custom message                                   |                      |
| Redirect to a new page                           |                      |
| URL                                              | 1                    |
| (Please include http:// or https://)             | A Document_1         |
| Dynamic parameters                               | B Acknowledgement    |
| Add parameters to append survey responses to the | Custom Script        |
| + Add Parameter                                  | Delugescript Snippet |
| 2                                                | Javascript Snippet   |
|                                                  | Others               |
|                                                  | Response URL         |
|                                                  |                      |

- 3. Add the custom script required for piping, then test run the code to ensure it works. If it works, click **SAVE**.
- 4. Add the piping parameter to the URL to which the survey should redirect, then click **SAVE**.

### 2. Survey Disqualification page

#### • Custom Message

For adding a custom script for a Custom Message in the Survey Disqualification Page, follow the steps below:

| 1. Go to Builder>Settings>Survey | Disqualification | Page and choose the | Custom Message op | otion. |
|----------------------------------|------------------|---------------------|-------------------|--------|
| 0                                |                  | 0                   |                   |        |

| ≔ Trial-1 /                           |   | EDITOR      | SETTINGS               | THEMES             | HUB             | LAUNCH               |                   |
|---------------------------------------|---|-------------|------------------------|--------------------|-----------------|----------------------|-------------------|
| · · · · · · · · · · · · · · · · · · · |   |             |                        |                    |                 |                      |                   |
| Header                                |   |             |                        |                    |                 |                      |                   |
| Footer                                |   | Survey      | Disqualificati         | on Page            |                 |                      |                   |
| Preferences                           |   | Display a c | ustom message or       | redirect to a part | icular page whe | n a respondent is di | squalified        |
| Languages                             |   | Show        | a merged document      |                    |                 |                      |                   |
| Introduction Page                     | 2 | 🕗 Custo     | m message              |                    |                 |                      |                   |
| Terms and Conditions                  |   | в           | I U 15 -               | <u>A</u> co çõ     |                 | ≣ ≣• ₽               | Insert Variable 🔹 |
| Timer                                 |   | Tha         | nk vou for narticinati | ng in this survey. |                 |                      |                   |
| Save and Continue Later               |   |             | in fourier participat  |                    |                 |                      |                   |
| Quota                                 |   |             |                        |                    |                 |                      |                   |
| <ul> <li>Survey Quota</li> </ul>      |   |             |                        |                    |                 |                      |                   |
| <ul> <li>Collector Quota</li> </ul>   |   |             |                        |                    |                 |                      |                   |
| <ul> <li>Conditional Quota</li> </ul> |   |             |                        |                    |                 |                      | 19939             |
| Document Merge                        |   | Redire      | ect to a new page      |                    |                 |                      |                   |
| Survey End Page                       |   |             |                        |                    |                 |                      |                   |
| Survey Over Quota Page                |   |             |                        |                    | SAVE            |                      |                   |
| 1 Survey Disqualification Page        |   |             |                        |                    |                 |                      |                   |

2. Click **Insert Variable**, scroll down, and choose **Javascript Snippet**.

| ≔ Trial-1 /                           | E | DITOR        | SETTINGS               | THEMES               | HUB            | LAUNCH                         |
|---------------------------------------|---|--------------|------------------------|----------------------|----------------|--------------------------------|
|                                       | • | _            |                        |                      |                |                                |
| Header                                |   |              |                        |                      |                |                                |
| Footer                                | S | urvey D      | isqualificat           | ion Page             |                |                                |
| Preferences                           | D | isplay a cus | stom message o         | redirect to a partie | cular page whe | n a respondent is disqualified |
| Languages                             |   | ) Show a r   | merged documer         | t                    |                |                                |
| Introduction Page                     |   | Custom       | message                |                      |                |                                |
| Terms and Conditions                  |   | в.           | <u>z</u> <u>v</u> 15 • | <b>∆</b> ∞ ¢         |                | i≘ ■ • 🖉 🚺 Insert Variable •   |
| Timer                                 |   |              |                        |                      | A Docume       | ent_1                          |
| Save and Continue Later               |   | (hank        | you tor participat     | ing in this survey.  | B ACKNOW       | nenBerneur                     |
| Quota                                 |   |              |                        |                      | Custom Scr     | ript                           |
| <ul> <li>Survey Quota</li> </ul>      |   |              |                        | 2                    | Javascript Sr  | nippet                         |
| <ul> <li>Collector Quota</li> </ul>   |   |              |                        | -                    | Others         |                                |
| <ul> <li>Conditional Quota</li> </ul> |   |              |                        |                      | Response LIE   | PI                             |
| Document Merge                        |   | Redirect     | to a new page          |                      | Nosponse or    |                                |
| Survey End Page                       |   |              |                        |                      | CAVE           |                                |
| Survey Over Quota Page                |   |              |                        |                      | SAVE           |                                |
| Survey Disqualification Page          |   |              |                        |                      |                |                                |

3. Add the custom script required for piping in the window that opens, then test run the code to ensure it works. Then click **SAVE**.

#### • Re-direct to a New Page

To add a custom script to redirect to a new page in the *Survey Disqualification* page:

1. Go to **Builder>Settings>Survey Disqualification Page** and select the **Redirect to a new page** option.

| + E Trial-1 / EDITOR SETTINGS THEMES HUB LAUNCH                                                         |  |
|----------------------------------------------------------------------------------------------------|--|
| Header                                                                                                  |  |
| Header Header                                                                                           |  |
|                                                                                                    |  |
| Footer Survey Disqualification Page                                                                     |  |
| Preferences Display a custom message or redirect to a particular page when a respondent is disqualified |  |
| Languages Show a merged document                                                                        |  |
| Introduction Page     Custom message                                                                    |  |
| Terms and Conditions                                                                                    |  |
| Timer IIIIIIIIIIIIIIIIIIIIIIIIIIIIIIIIIIII                                                              |  |
| (rease include intrp://or https://) Save and Continue Later                                             |  |
| Quota         Add parameters to append survey responses to the redirect URL                             |  |
| Survey Quota     + Add Parameter                                                                        |  |
| Collector Quota                                                                                         |  |
| Conditional Quota                                                                                       |  |
| Document Merge                                                                                          |  |
| Survey End Page                                                                                         |  |
| Survey Over Quota Page                                                                                  |  |
| Survey Disgualification Page                                                                            |  |

2. Click the **Insert Variable** icon, scroll down, and select **Javascript Snippet**.

| Display a custom message or redirect to a p | particular page when a respondent is disqualified |
|---------------------------------------------|---------------------------------------------------|
| Show a merged document                      |                                                   |
| Custom message                              |                                                   |
| Redirect to a new page                      |                                                   |
| URL                                         | 1                                                 |
| (Please include http:// or https://)        | A Document_1                                      |
| Dynamic parameters                          | B Acknowledgement                                 |
| Add parameters to append survey response    | Custom Script                                     |
| + Add Parameter                             | Delugescript Snippet                              |
|                                             | 2 Javascript Snippet                              |
|                                             | Others                                            |
|                                             | Peeperen LIPI                                     |

- 3. In the window that opens, add the custom script required for piping and test run the code to ensure it works. If it works, click **SAVE**.
- 4. Add the piping parameter to the URL to which the survey should redirect, then click SAVE.

# **Javascript for Integrations**

## How to add JavaScript for Webhook:

Follow the steps below for adding a JavaScript script for Webhook integrations:

1. Navigate to **Builder > Hub > Triggers** and click the **CREATE** button for Webhook.

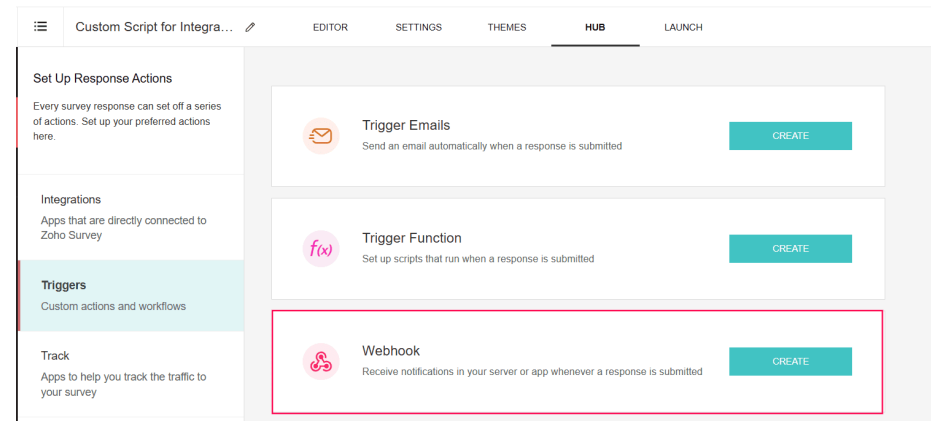

#### 2. Provide a name for the Webhook and add the **POST URL**.

| E Custom Script for Integra 0                                                                                               | 1 | EDITOR S                                          | ETTINGS                                 | THEMES              | HUB               | LAUNCH                  |   |
|----------------------------------------------------------------------------------------------------|---|---------------------------------------------------|-----------------------------------------|---------------------|-------------------|-------------------------|---|
| Set Up Response Actions<br>Every survey response can set off a series<br>of actions. Set up your preferred actions<br>here. |   | Triggers → Webh<br>Webhook In<br>Use Webhook to r | nook<br>Itegration<br>receive survey re | esponses on your ex | ternal app        |                         |   |
| Integrations<br>Apps that are directly connected to<br>Zoho Survey                                                          | 1 | Name your web                                     | hook                                    |                     |                   |                         |   |
| Triggers<br>Custom actions and workflows                                                                                    | 2 | URL Ente                                          | r URL<br>// or https://)                |                     |                   |                         |   |
| Track<br>Apps to help you track the traffic to<br>your survey                                                               |   | Configure the req<br>Request                      | uest body, query<br>Body<br>data        | string, and header  | to receive the da | ata in the callback URL |   |
|                                                                                                    |   | Ente                                              | er your key name                        | ÷                   | VALUE             | uestion ~               | + |

- 3. Enter a name in the Request Body for the key.
- 4. Add the value subsequently by scrolling down and selecting Javascript from the custom script options

| ≔                                      | Custom Script for Integra                                                                       | O | EDITOR                               | SETTINGS                                                            | THEMES             | н            | B LAUNCH                                                   |                   |   |
|----------------------------------------|-------------------------------------------------------------------------------------------------|---|--------------------------------------|---------------------------------------------------------------------|--------------------|--------------|------------------------------------------------------------|-------------------|---|
| Set U<br>Every :<br>of action<br>here. | p Response Actions<br>survey response can set off a series<br>ns. Set up your preferred actions |   | (Please inclue)<br>Configure the Req | de http:// or https://)<br>he request body, qu<br><b>juest Body</b> | ery string, and h  | eader to rec | eive the data in the callba                                | ack URL           |   |
| Integ<br>Apps<br>Zoho                  | grations<br>that are directly connected to<br>Survey                                            |   | 0                                    | Form data                                                           | ) JSON             | 4            | VALUE<br>Select question                                   | v                 | + |
| <b>Trig</b><br>Cust                    | gers<br>om actions and workflows                                                                |   | 0.0                                  | nu Parameter                                                        |                    |              | Q [Search<br>Name of product/set<br>How did you hear at    | rvice<br>pout us? |   |
| Trac<br>Apps<br>your                   | k<br>s to help you track the traffic to<br>survey                                               |   | + /                                  | Add Query Param                                                     |                    |              | Custom Script<br>Delugescript Snippe<br>Javascript Snippet | t                 |   |
|                                        |                                                                                                 |   | Hea                                  | ader (For Authentica                                                | tion Purposes - Li | ike API Key, | C Others<br>Response URL                                   |                   |   |

- 5. Add the custom script required to run the required logic. You can also test run the code to ensure the logic works.
- 6. Add the query parameter also using a custom script if required.
- 7. Add the Header details and click **SAVE**.

### How to add JavaScript for Power BI:

1. Follow the steps below for adding a JavaScript for Power BI integrations:

| 🐝 Sı                          | irvey                              |                                                                                                 |            |                                       |                                       |                     |             |           |
|-------------------------------|------------------------------------|-------------------------------------------------------------------------------------------------|------------|---------------------------------------|---------------------------------------|---------------------|-------------|-----------|
| +                             | ≔                                  | Carry Forward Use Case 🥒                                                                        | EDITOR     | SETTINGS                              | THEMES                                | HUB                 | LAUNCH      |           |
| SUMMARY<br>SUMMARY<br>BUILDER | Set L<br>Every<br>of acti<br>here. | p Response Actions<br>survey response can set off a series<br>ns. Set up your preferred actions |            | Google Sheets<br>Update Google Sheets | with your survey respo                | nses as they're su  | ıbmitted    | INTEGRATE |
| REPORTS<br>AUDIT LOGS         | <b>Inte</b><br>App<br>Zoh          | grations<br>s that are directly connected to<br>Survey                                          | solerforce | Salesforce<br>Synchronize your surve  | y responses with Sales                | sforce in real-time |             | INTEGRATE |
|                               | Trig<br>Cus                        | gers<br>om actions and workflows                                                                | zapier     | Zapier<br>Connect actionable app      | s and services upon su                | urvey submission *  | with Zapier | INTEGRATE |
|                               | Trac<br>App                        | k<br>s to help you track the traffic to                                                         |            |                                       |                                       |                     |             |           |
|                               | you                                | survey                                                                                          | ų          | Microsoft Teams                       | Notification<br>vey responses and ga  | ther real-time insi | ghts        | INTEGRATE |
|                               |                                    |                                                                                                 | 4          | Power BI Stream                       | ing Dataset<br>real-time survey respo | nses as they're su  | ıbmitted.   | CREATE    |

2. Navigate to **Builder > Hub > Integrations** and click the CREATE button for **Power BI**.

|   | Integrations> Power BI Streaming Datas<br>Power BI Streaming Dataset<br>Add Power BI (push URLS) to auto-send re<br>a seamless reporting. | et<br>Integrati<br>esponses to y | ON<br>our Power BI account for |   |      |
|---|----------------------------------------------------------------------------------------------------|----------------------------------|--------------------------------|---|------|
| n | Name                                                                                                    |                                  |                                |   |      |
|   | Post URL                                                                                                    |                                  |                                |   | <br> |
| 2 | URL Enter URL                                                                                                    |                                  |                                |   |      |
|   | POWER BI                                                                                                    |                                  | ZOHO SURVEY                    |   | l    |
|   | Enter your key name                                                                                                    | ¢.                               | Select question                | ~ | +    |
|   | SAVE                                                                                                    |                                  |                                |   |      |
|   |                                                                                                    |                                  |                                |   |      |

3. Provide a name for the Power BI and add the **POST URL.** 

| Name         |                              |    |                                                             |   |
|--------------|------------------------------|----|-------------------------------------------------------------|---|
| Name yo      | our Power BI Streaming Datas | et |                                                             |   |
|              |                              |    |                                                             |   |
| POST URL     |                              |    |                                                             |   |
| URL          | Enter URL                    |    |                                                             |   |
| (Please incl | ude http:// or https://)     |    |                                                             |   |
| POWER B      | 1                            |    | ZOHO SURVEY                                                 |   |
| Enter yo     | ur key name                  | .≓ | Select question 🗸                                           | + |
|              |                              |    | Q Search                                                    |   |
|              |                              |    | ourvey total score                                          |   |
|              |                              |    |                                                             |   |
| SAVE         |                              |    | Custom Script                                               |   |
| SAVE         |                              |    | Custom Script Delugescript Snippet                          |   |
| SAVE         |                              |    | Custom Script<br>Delugescript Snippet<br>Javascript Snippet |   |
| SAVE         |                              |    | Custom Script<br>Delugescript Snippet<br>Javascript Snippet |   |

- 4. In the Request Body, enter a name for the key. Subsequently, scroll down and select Javascript from the custom script options.
- 5. Add the custom script required to run the required logic. You can also test run the code to ensure the logic works.
- 6. Click SAVE.

## How to add JavaScript for Zoho CRM:

1. Navigate to Builder > Hub > Integrations and click the INTEGRATE button in Zoho CRM

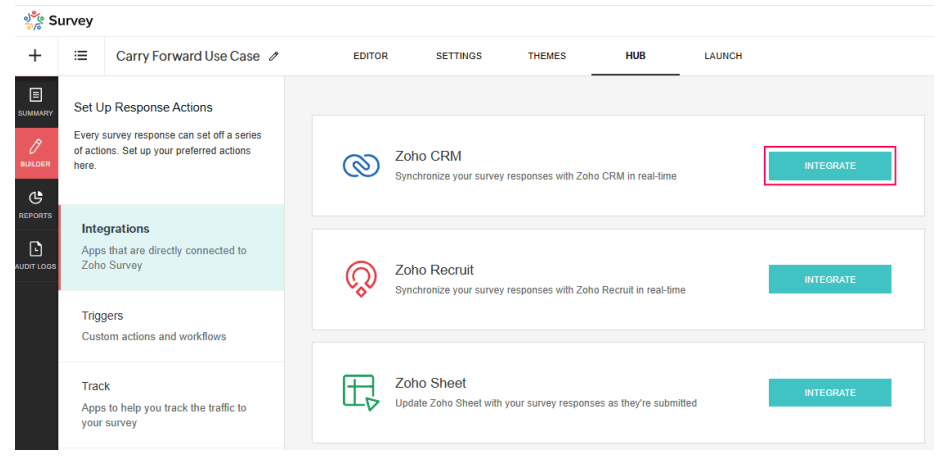

2. Select the environment you wish to pass the responses, then click NEXT.

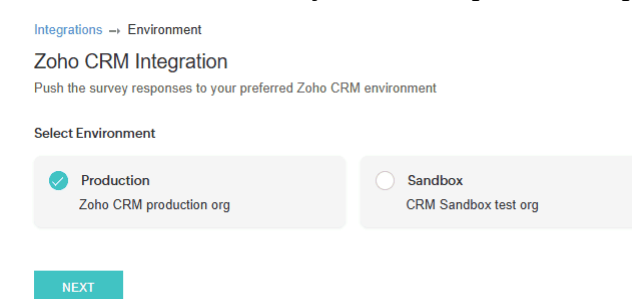

3. Select the CRM modules from which values should be passed to Zoho survey using the dropdown button.

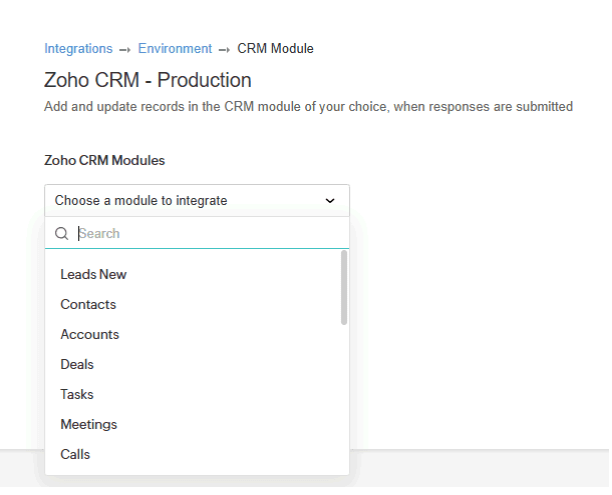

4. Select the type of action that needs to be performed. Under the value to be passed on, scroll down and select **Javascript** from the custom script options.

|                                                        | custom variables, s  | scores, response URLs, or distinct values         |
|--------------------------------------------------------|----------------------|---------------------------------------------------|
| SYNC TYPE                                              |                      |                                                   |
| Add record                                             | Update record        | Add/Update record                                 |
| Uses Zoho CRM's unique record IE for the best results. | Os to update existir | ng records. Distribute your survey using Zoho CRI |
| Prepopulate survey answers w                           | ith information fron | n Zoho CRM                                        |
| ZOHO CRM                                               |                      | ZOHO SURVEY                                       |
| Last Name                                              | ₽                    | Select question 🗸                                 |
| Company                                                | ¢,                   | Q Search                                          |
| ATTACHMENTS                                            |                      | Custom Script                                     |
| Responses                                              |                      | Delugescript Snippet                              |
| Include each individual respon                         | ise as a PDF in the  | Javascript Snippet                                |
| Questions                                              |                      | Others                                            |
|                                                        |                      | Response URL                                      |
| Pls post 5 great selfies                               |                      |                                                   |

- 5. Add the custom script required to run the required logic. You can also test run the code to ensure the logic works.
- 6. Click SAVE.

## How to add JavaScript for Zoho Recruit:

1. Navigate to **Builder > Hub > Integrations** and click the **INTEGRATE** button on Zoho Recruit.

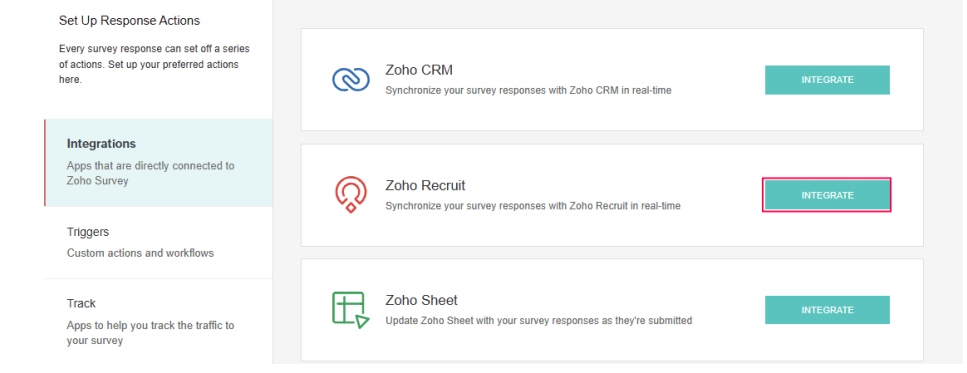

2. Select the MODULES you wish to pass the responses, then click NEXT.

| Zoho Recruit Modules  |          |   |  |  |
|-----------------------|----------|---|--|--|
| Choose a module to in | itegrate | ~ |  |  |
|                       | ilegrate | • |  |  |
|                       |          |   |  |  |
| NEXT                  |          |   |  |  |

3. Select the type of action that needs to be performed. Under the value to be passed on, scroll down and select **Javascript** from the custom script options.

| Integrations -> Recruit Module -> Inter                                | rviews          |                                                  |  |  |  |  |
|------------------------------------------------------------------------|-----------------|--------------------------------------------------|--|--|--|--|
| Zoho Recruit Integration                                               |                 |                                                  |  |  |  |  |
| Map Zoho Recruit fields to questions, cu                               | ustom variable  | s, scores, response URLs, or distinct values     |  |  |  |  |
|                                                                        |                 |                                                  |  |  |  |  |
| SYNC TYPE                                                              |                 |                                                  |  |  |  |  |
| Add record 🛛 Vpc                                                       | date record     | Add/Update record                                |  |  |  |  |
| Uses Zoho Recruit's unique record ID:<br>Recruit for the best results. | s to update exi | sting records. Distribute your survey using Zoho |  |  |  |  |
| Prepopulate survey answers with information from Zoho Recruit          |                 |                                                  |  |  |  |  |
| ZOHO RECRUIT                                                           |                 | ZOHO SURVEY                                      |  |  |  |  |
| То                                                                     | -               | Select question ~                                |  |  |  |  |
| <b>5</b>                                                               |                 | Q Bearch                                         |  |  |  |  |
| From                                                                   | ÷-              |                                                  |  |  |  |  |
| Posting Title                                                          | - <del>-</del>  | Custom Script                                    |  |  |  |  |
|                                                                        |                 | Delugescript Snippet                             |  |  |  |  |
| Candidate Name                                                         | ÷               | Javascript Snippet                               |  |  |  |  |

- 4. Add the custom script required to run the required logic. You can also test run the code to ensure the logic works.
- 5. Click SAVE.

## How to add JavaScript for Google Sheets

1. Navigate to **Builder > Hub > Integrations** and click the **INTEGRATE** button on Google Sheets.

| +       | ≔                         | Feedback Survey 🥒                                                                                 | EDITOR | SETTINGS                                 | THEMES               | HUB                    | LAUNCH |           |  |
|---------|---------------------------|---------------------------------------------------------------------------------------------------|--------|------------------------------------------|----------------------|------------------------|--------|-----------|--|
|         | Set L<br>Every<br>of acti | Jp Response Actions<br>survey response can set off a series<br>ons. Set up your preferred actions | R      | Zoho SalesIQ<br>Track your website's vis | itors by their names | and email addresses    |        | INTEGRATE |  |
| REPORTS | Inte<br>App<br>Zoh        | egrations<br>s that are directly connected to<br>o Survey                                         |        | Google Sheets<br>Update Google Sheets    | with your survey res | ponses as they're subi | nitted | INTEGRATE |  |

🎌 Survey

2. Select the spreadsheet and questions that need to be integrated and click **NEXT.** 

| Sel | ect Spreadsheet                |  |
|-----|--------------------------------|--|
|     | Create a new spreadsheet       |  |
| Ø   | Choose an existing spreadsheet |  |
|     | Select a spreadsheet V         |  |
| Sel | ect Questions/Variables        |  |
|     | - Select                       |  |
| Res | sponse Sync Setup              |  |
|     |                                |  |

3. In the Google Sheet integration page, click the + button.

Integrations → Google Sheets Sync → Customize Questions

| Google Sheets Integration<br>Update a new spreadsheet or worksheet with survey responses |                       |                         |            |  |  |  |
|------------------------------------------------------------------------------------------|-----------------------|-------------------------|------------|--|--|--|
| Customize columns                                                                        |                       |                         |            |  |  |  |
| Column                                                                                   | Questions/Variables   | Custom Label            |            |  |  |  |
| C1                                                                                       | Time Taken to Respond | Enter your custom label | ×          |  |  |  |
| C2                                                                                       | Response ID           | Enter your custom label | $+ \times$ |  |  |  |
|                                                                                          | SA                    | VE                      |            |  |  |  |

4. Under select question, scroll down and select **Javascript** from the custom script options.

| Integrations | → Google Sheets Sync → Customize Ques                        | stions                  |     |
|--------------|--------------------------------------------------------------|-------------------------|-----|
| Google S     | Sheets Integration w spreadsheet or worksheet with survey re | sponses                 |     |
| Customize o  | columns                                                      |                         |     |
| Column       | Questions/Variables                                          | Custom Label            |     |
| C1           | Time Taken to Respond                                        | Enter your custom label | ×   |
| C2           | Response ID                                                  | Enter your custom label | ×   |
| C3           | Select question ~                                            | Enter your custom label | + × |
|              | Q Search                                                     |                         |     |
|              | Custom Script                                                |                         |     |
|              | Delugescript Snippet                                         |                         |     |
|              | Javascript Snippet                                           |                         |     |

5. Add the custom script required to run the required logic. You can also test run the code to ensure the logic works.

|   | Javascrit<br>Return a value to | ot Variable<br>replace the variable | ×                     |
|---|--------------------------------|-------------------------------------|-----------------------|
| _ |                                | Ins                                 | sert Variable - Help  |
| 1 |                                |                                     |                       |
|   |                                |                                     |                       |
|   |                                |                                     |                       |
|   |                                |                                     |                       |
|   |                                |                                     |                       |
|   |                                | P-                                  | Test with sample data |
|   |                                |                                     |                       |
|   | CANCEL                         | Sł                                  | WE                    |

6. Finally, click SAVE.

### How to add JavaScript for Zoho Sheets

1. Navigate to **Builder > Hub > Integrations** and click the **INTEGRATE** button In Zoho Sheets.

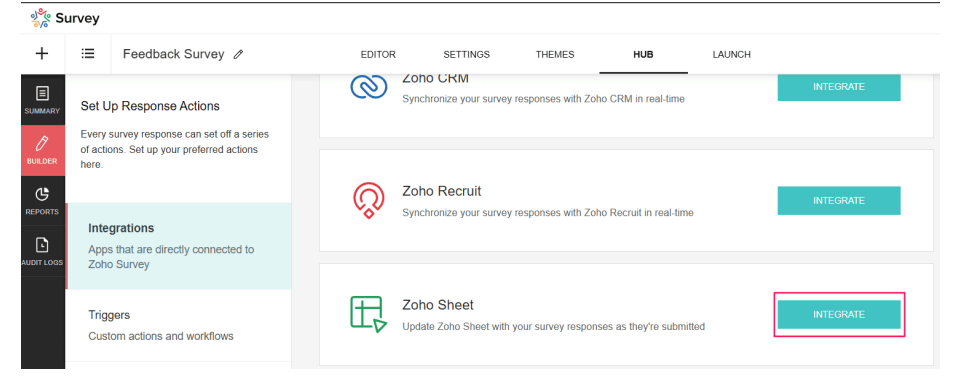

2. Select the spreadsheet and questions that need to be integrated and click NEXT.

| Integrations Zoho Sheet Sync                                |   |
|-------------------------------------------------------------|---|
| Zoho Sheet Integration                                      |   |
| Update a new spreadsheet or worksheet with survey responses |   |
| Select Spreadsheet                                          |   |
| Create a new spreadsheet                                    |   |
| Carry Forward Use Case                                      |   |
| Choose an existing spreadsheet                              |   |
| Select Questions/Variables                                  |   |
| Select                                                      | ~ |
| Response Sync Setup                                         |   |
| Sync existing responses                                     |   |
|                                                             |   |
| NEXT                                                        |   |
|                                                             |   |

3. In the Zoho Sheet integration page, click the + button. You may need to scroll down, depending on the number of questions.

| Customize | columns             | viun survey re | sponses                 |     |
|-----------|---------------------|----------------|-------------------------|-----|
| Column    | Questions/Variables |                | Custom Label            |     |
| C1        | Select question     | ~              | Enter your custom label | ×   |
| C2        | Select question     | ~              | Enter your custom label | + × |
|           |                     |                |                         |     |

4. Under Select question, scroll down and select **Javascript** from the custom script options.

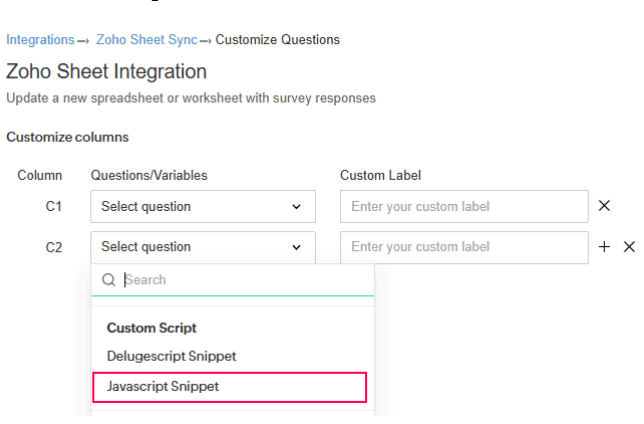

5. Add the custom script required to run the required logic. You can also test run the code to ensure the logic works.

|   |   | Javascrip<br>Return a value to | ot Variable<br>replace the variable |                         | × |
|---|---|--------------------------------|-------------------------------------|-------------------------|---|
| _ |   |                                |                                     | Insert Variable - Help  |   |
|   | 1 |                                |                                     |                         |   |
|   |   |                                |                                     |                         |   |
|   |   |                                |                                     |                         |   |
|   |   |                                |                                     |                         |   |
|   |   |                                |                                     |                         |   |
|   |   |                                |                                     | ▶ Test with sample data |   |
|   |   |                                |                                     |                         |   |
|   |   | CANCEL                         |                                     | SAVE                    |   |

6. Click SAVE.

## **Points To Note**

The following keywords are restricted to be saved in JavaScript :

| 1              |              |                |               |
|----------------|--------------|----------------|---------------|
| Console        | window       | alert          | this          |
| Self           | new          | class          | await         |
| worker         | debugger     | async          | import        |
| export         | try          | catch          | throw         |
| finally        | resolve      | reject         | super         |
| extends        | pause        | play           | then          |
| remove         | object       | function       | promise       |
| globalThis     | image        | xmlhttprequest | xmldocument   |
| geolocation    | formdata     | file           | event         |
| websocket      | urlpattern   | formdata       | document      |
| sessionstorage | localstorage | cookie         | clearinterval |
| usb            | cleartimeout | postmessage    | prompt        |
| setintervals   | settimeout   | cache          | bluetooth     |
| payment        | otp          | database       | global_object |
| eval           | arguments    | global-func    | canvas        |
| strict         | audio        | navigation     | navigator     |

| console | window   | alert | this   |
|---------|----------|-------|--------|
| self    | new      | class | await  |
| worker  | debugger | async | import |
| export  | try      | catch | throw  |

| finally        | resolve      | reject         | super         |
|----------------|--------------|----------------|---------------|
| extends        | pause        | play           | then          |
| remove         | object       | function       | promise       |
| globalThis     | image        | xmlhttprequest | xmldocument   |
| geolocation    | formdata     | file           | event         |
| websocket      | urlpattern   | formdata       | document      |
| sessionstorage | localstorage | cookie         | clearinterval |
| usb            | cleartimeout | postmessage    | prompt        |
| setintervals   | settimeout   | cache          | bluetooth     |
| payment        | otp          | database       | global_object |
| eval           | arguements   | global-fucn    | canvas        |
| strict         | audio        | navigation     | navigator     |

- While using script conditions in URL Parameter, you must enter the **param** value inside **square brackets** []. For example, application. survey.urlparam ["userName"] in JavaScript, because special characters are not allowed in the JSON key in dot notation.
- To avoid syntax errors, javascript code should contain javascript syntax, and it should always end either with a semicolon or be properly wrapped inside curly braces.

## **Sample Reference**

A sample reference Java script snippet code to achieve a simple <u>arithmetic</u> operation :

The given code combines arithmetic operations and conditional statements to make decisions based on the values of certain variables or expressions.

```
var rating = application.survey.question.C.response + application.survey.question.D.response;
if (application.survey.question.A.response == "Single"
application.survey.question.B.response == 2)
{
return true;
}
else if (rating > 10)
```

{

#### return true;